## CATALOGUE

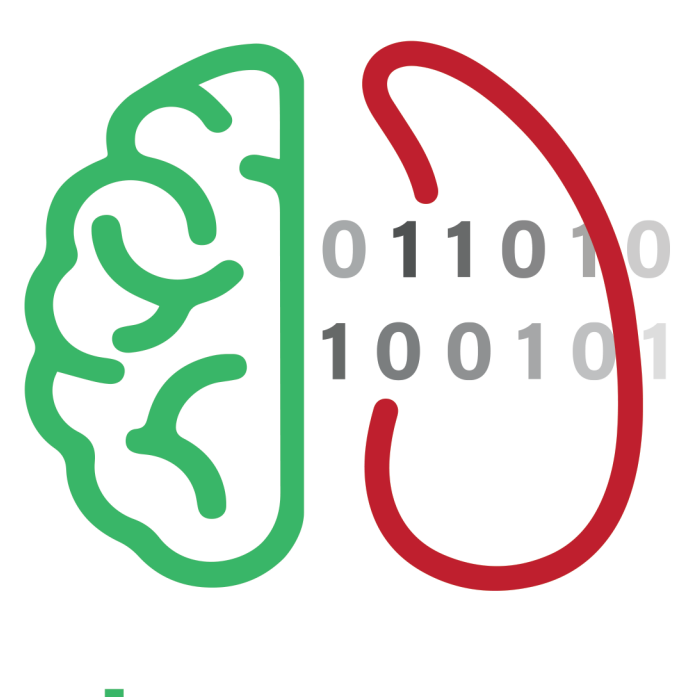

سمچين يار

#### **Hoof Trimmer Assisst**

| اولیـن نـرم افـزار مدیریـت داده هـای سـم چینـی در ایـران |

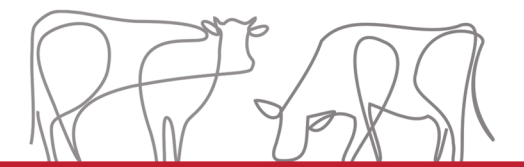

📃 🛛 آسایش مهتران ایرانیان

+98 991 876 0698 www.DamasaHHRE.com herdhealther@gmail.com

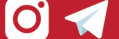

#### راهنمای صفحات

۲٫۲ معرفی شرکت ۳/ ۲٫۲ درباره سمچین یار/۶ ۲٫۲ حداقل سیستم موردنیاز/۵ ۲٫۲ آموزش سمچین یار/۶ ۲٫۲ تازه ترین ویژگیهای نرمافزار/۱۳

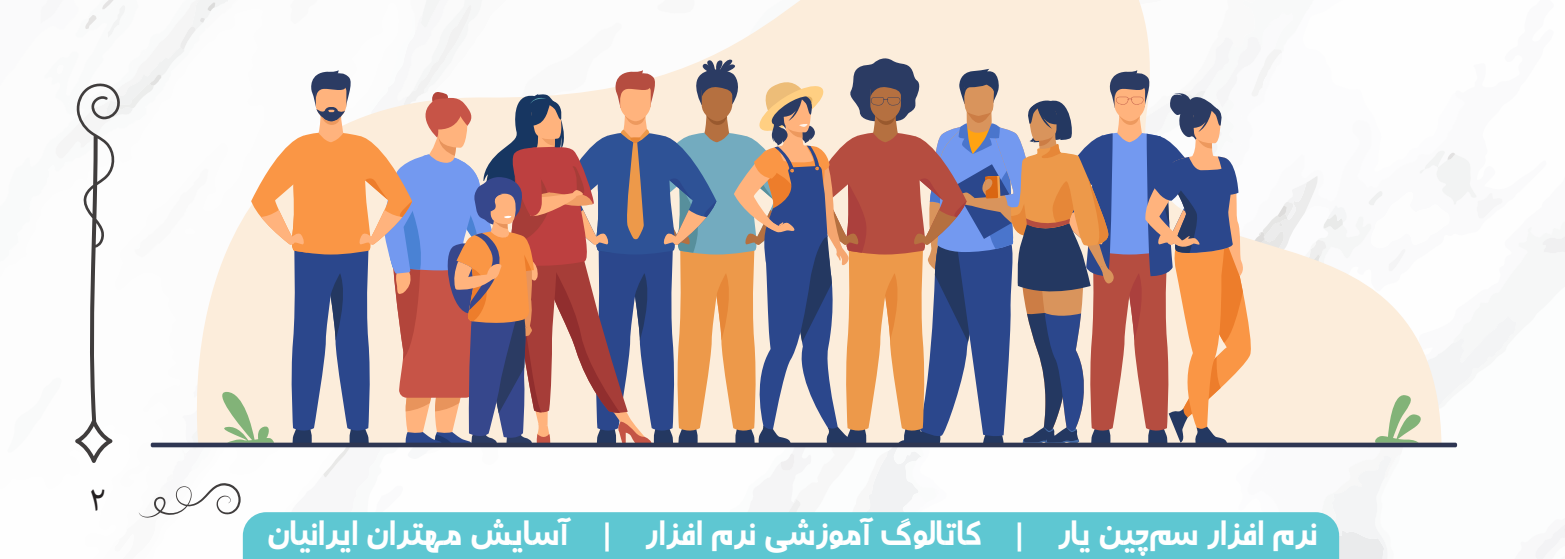

شركت أسايش مهتران ابرانيان

شرکت آسایش مهتران ایرانیان حاصل چندین سال کار مستمر در زمینه های دامپروری و بهداشتی است. ایـن شـرکت فعالیـت خـود را از سـال ۱۳۹۳ تحت عنـوان گاورس کاوان آغاز نمـود که تا امـروز نیز محصولات خـود را بـا برنـد گاورس کاوان تولیـد مـی کنـد. شـروع فعالیت شـرکت بـا تکیه بر صنعـت دامپـروری و تامین نیازهـای ایـن صنعـت بـود به گونه ای کـه تولید حمام های سـم، پیش بندهای شیردوشی، و بعـدا محصولات بهداشـتی بـا گسـتره بهـره گیـری بـزرگ تـر در غالب مصـارف خانگـی و عمومـی در راس امور جاری شـرکت قـرار گرفت. از سـال ۱۳۹۷ بـه شـکل جدی تولیـد محتوا و نـرم افزارهای کاربردی با برند دام آسـا در دسـتور کار شـرکت قرار گرفت.

زمینه های کاری بخش تحقیق و ترویج دام آسا شامل موارد زیر است: تحقیق و ترویج سلامت در گله های شیری: در این زمینه نسبت به آنچه که امروز خطرات جدی سلامت در گله های شیری محسوب می گردد اقدام می گردد. تا کنون مقالات متعددی در زمینه های بهداشت شیر، جایگاه، لنگش، اورام پستان، آسایش، استرس گرمایی و غیره گردآوری شده و در پایگاه اینترنتی نمایه شده است. هم چنین این شرکت با جمع آوری داده های مربوط به لنگش در کشور اقدام به ارزیابی و آنالیز این اطلاعات و یافتن راه های بومی برای کنترل آسایش دام است.

تولید نرم افزارهای کاربردی بویژه در صنعت گاو شیری: با بکارگیری این نرم افزارها امکان بهره گیری هر چه بیشتر و بهتر از اطلاعات ایجاد شده در سطح گله فراهم می گردد. **سمچین یار** به عنوان نرم افزار ثبت اطلاعات مربوط به سم چینی، نرم افزار ثبت اطلاعات اورام پستان و تولید مثل از این دسته اطلاعات هستند که به شکل اپلیکیشن های اندرویدی مورد استفاده قرار می گیرند. دام آسا با بهره گیری از دانش روز و متخصصان صنعت گاو شیری در تلاش است تا گامی برای

بهینه سازی تولید، آسایش دام و انسان و بهبود محیط زیست بردارد.

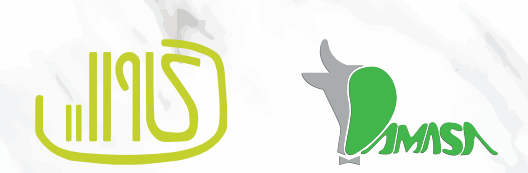

Le.

### ا نرم افزار سمچین یار

بـر اسـاس آمـار ارائه شـده از مرکـز آمار ایـران، تعـداد ۱۸٫۵۴۷ راس گاوداری صنعتی فعال در سـال ۱۳۹۵ در کشـور وجـود داشـته که تعـداد گاوداری های بـالای ۵۰۰ راس در همین زمان ۵۵۰ مورد گزارش شـده اسـت. تعـداد دام هـای موجـود در ایـن دامداری هـای بـزرگ ۴۶۳٫۲۵۴ راس دام اسـت که نشـان از اهمیت مدیریت اطلاعـات در هنـگام تصمیم گیـری در مورد این تعـداد دام دارد.

گروه دام آسا، زیر نظر شرکت آسایش مهتران ایرانیان، از سال ۱۳۹۸، پروژه ای را با عنوان «از اطلاعات برای بهبود عملکرد استفاده کنیم » آغاز کرده است. طبیعتا برای تصمیم گیری درست بر اساس اطلاعات نیاز به ثبت دقیق داده ها به روشی آسان است که در این راستا گروه دام آسا اقدام به تولید اپلیکیشن هایی برای کمک به ثبت درست اطلاعات کرده است.

اولین اپلیکیشن تولید شده توسط این مجموعه با نام سمچین یار به منظور ثبت اطلاعات لنگش، جراحات و مراقبت از سم طراحی شده است. در ادامه، باهم به بررسی ویژگی های این اپلیکیشن می پردازیم.

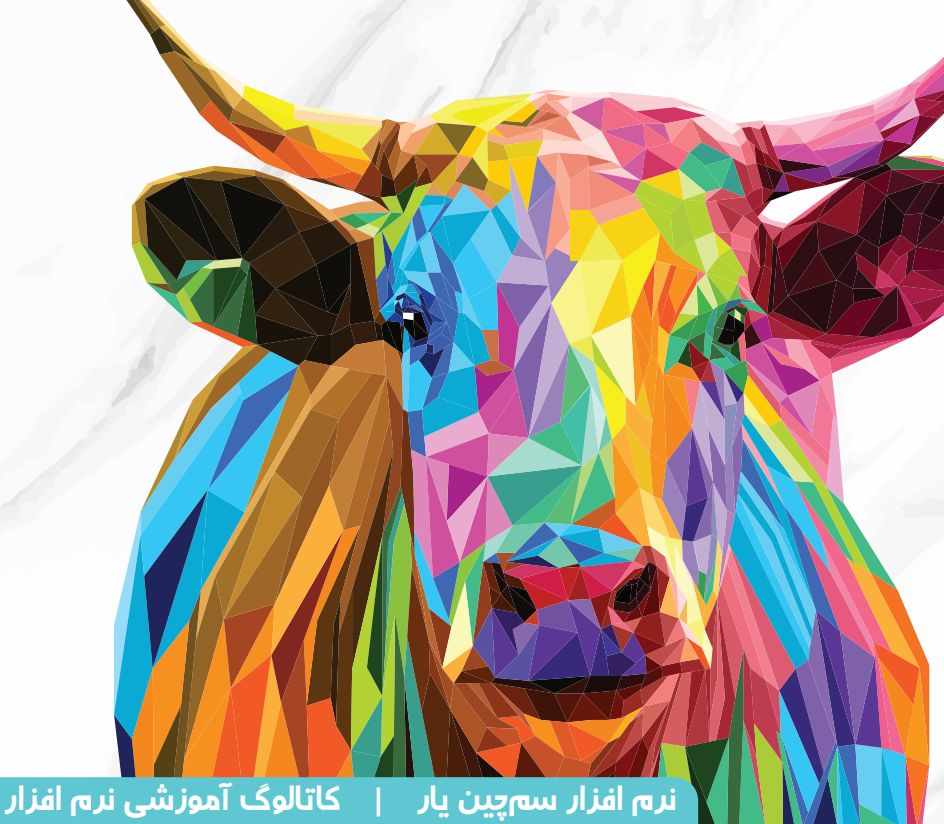

حداقل نسخه اندروید مورد نیاز: ۵٫۰٫۰

4 00

متران ايرانيان

#### حداقل سیستم مورد نیاز برای نصب نرم افزار

| وید نسـخه ۵.۰.۰ به بالا | سيســتم عامل اندر                                                                                              |
|-------------------------|----------------------------------------------------------------------------------------------------|
| سی ضربه ای یا حرارتی    | صفحه نمایش لمد                                                                                                 |
| ترجيحاً بالای ۴ اينچ    | انــدازه صفحه نمایش                                                                                            |
| پردازنده موجود در بازار | پردازنده حداقل                                                                                                 |
| an                      | * دارای محافظ صفحه نمایش و قاب محافظ در برابر ضربه<br>* دا ای قاب قابل تراتمال به اینتانی میشتمان از نیان فا ب |
|                         | فارای فلم، فابنیک الفعال به اینگرنگ و پستیبانی از رابل فارسی                                                   |

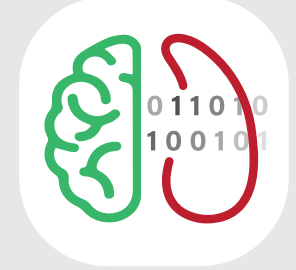

#### نرم افزار سمچین <mark>یار</mark>

برای دانلود نرم افزار در نسخہ دیجیتال کلیک کنید، و یا بہ وبسایت شرکت مراجعہ نمایید: http://DamasaHHRE.com

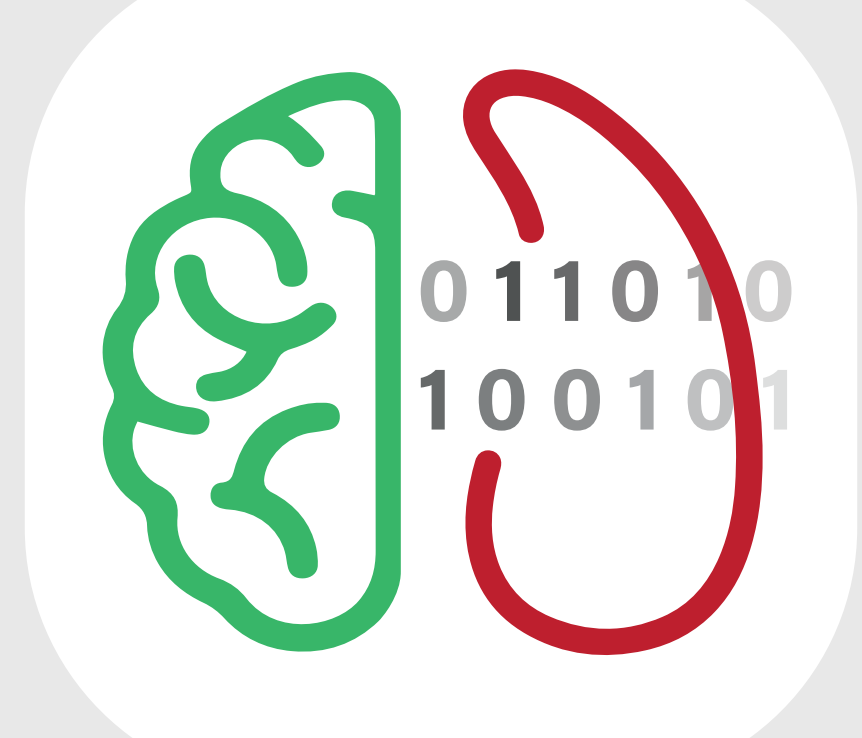

# آموزش نرم افزار

حداقل نسخه اندروید مورد نیاز: ۵٫۰٫۰

۶

 $\mathcal{O}$ 

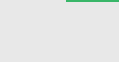

#### ایجاد حساب کاربری / ورود به حساب کاربری 🎼

برای **ایجاد حساب کاربری** در نرمافزار سم چین یار، مراحل زیر را طی کنید:

- 1 دكمه عضويت را لمس كنيد.
- 2 ایمیل مورد نظر خود را در کادر بالا و رمز عبور خود را در کادر پایین وارد نمایید.

太 برای ایمیل شما یک پیام حاوی کد فعال سازی ارسال شده است؛ به ایمیل خود مراجعه کرده و روی لینک

کلیک نمایید. 💡 به طور خودکار حساب کاربری شما فعال خواهد شد.

برای **ورود به حساب کاربری** در نرمافزار سم چین یار مراحل زیر را طی کنید:

1 دكمه ورود را لمس كنيد.

 $\bigcirc \bigcirc \circ$ 

2 ایمیل خود را در کادر بالا و رمز عبور آن را در کادر پایین وارد نمایید.

<u>۸</u> در صورتی که رمز عبور خود را فراموش کردید نگران نباشید! با لمس فراموشی رمز عبور راهنمایی های لازم برای بازیابی رمز عبور در اختیار شما قرار می گیرد.

| ورود 1 عضویت<br>ایمیل<br>مزعبور | میں<br>ایمیل<br>رمزعبور<br>رمزعبور  |
|---------------------------------|-------------------------------------|
| فراموشی رمز عبور؟ کم            | پشورد بید خدادی ۸ روم باشد<br>عضویت |
|                                 |                                     |

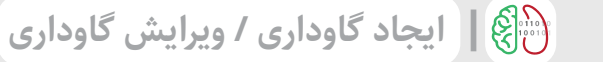

برای **ایجاد گاوداری** در نرمافزار سم چین یار، مراحل زیر را طی کنید:

- 1 پس از ورود به نرم افزار، دکمه 🕂 را در قسمت نوار پایین لمس کنید.
  - 2 در این قسمت نام گاوداری مورد نظر خود را وارد نمایید.
- 3 در این قسمت سیستم نگهداری(فری استال، بهار بند و...) این گاوداری را وارد نمایید.
  - 4 در این قسمت تعداد رأس گاو مولد را وارد نمایید.
  - 💡 با کلیک روی دکمه ایجاد گاوداری، به صفحه اصلی منتقل خواهید شد.

برای **ویرایش مشخصات گاوداری** در نرمافزار سم چین یار مراحل زیر را طی کنید: در صفحه گاوداری مورد نظر روی علامت **5** : زده و گزینه ویرایش را لمس کنید.

|   | : 5         |                             |                                     | $\bigcirc$ | ایجاد گاوداری $	imes$           |    |          | خانه         | ای بعدی | <br>بازدىدە  |
|---|-------------|-----------------------------|-------------------------------------|------------|---------------------------------|----|----------|--------------|---------|--------------|
|   | بازدید بعدی | ن ایرانیان<br>سیستم نگهداری | سایش مهترا<br><sub>تعداد مولد</sub> | آu         | نام گاوداری را وارد کنید 2      | ļ  | نده است  | ثبت نش       | بازدیدی |              |
|   | بدون بازدید | فری استال                   | 2500<br>ست دامها                    | ليا        | سیستم نگهداری 3<br>تعداد مولد 4 |    |          |              | ها      | گاوداری      |
|   |             |                             | افزودن گاو جدید                     |            |                                 | 10 | غالی است | ندارىھا -    | یست دام | J            |
| 6 |             |                             |                                     |            | ايجاد گاوداری                   |    | بت کنید  | دامداری را ث | اولين ( |              |
|   |             |                             |                                     |            |                                 |    |          | 0            |         |              |
|   |             |                             |                                     |            |                                 |    |          | •            | Q       | <b>ل</b> انه |

#### 🛞 | افزودن گاو

620

برای **افزودن گاو** در نرمافزار سم چین یار، مراحل زیر را طی کنید:

1 پس از ورود به گاوداری موردنظر، دکمه 🕂 افزودن گاو جدید را لمس کنید.

2 در این قسمت شماره ی دامی را که وارد باکس سم چینی شده است، وارد کنید. تاریخ به صورت پیش فرض در

روزی که اطلاعات را وارد می کنید، تعریف شده است، امّا امکان ویرایش آن وجود دارد.

3 در این قسمت علت ارجاع به باکس سم چینی را وارد می کنید:

- در صورت ارجاع به علت سم چینی می توانید با توجه به الگوی سم چینی گله، سم چینی دام ها بر اساس روز شیردهی و آبستنی در مراحل روزهای ۱۰۰ تا ۱۲۰ شیردهی، خشکی یا دام های عقب مانده ی تولیدمثلی گزینه های مربوط را انتخاب کنید.
  - در صورتی که از این الگو پیروی نمی کنید گزینه ی سم چینی گروهی را انتخاب کنید.
  - اگر دام سم بلند یا تلیسه ی سم بلند به باکس ارجاع شد نیز می توانید با علامت زدن گزینه های مربوط
     اطلاعات مربوط به آن را وارد کنید.
- در این قسمت برای دام های با اسکور بالا و دام هایی که به هر علت دیگری به باکس ارجاع داده میشوند، گزینه ی جدا طراحی شده است.

| (i)<br>OO         | ×                                                                            | ⓒ ×<br>○ ○ ○ ○ ○                                       | : >                                                                                         |
|-------------------|------------------------------------------------------------------------------|--------------------------------------------------------|---------------------------------------------------------------------------------------------|
|                   | علت ارجاع 3                                                                  | اطلاعات اوليه                                          | آسایش مهتران ایرانیان<br>تعداد مولد سیستم نگیداری بازدید بعدی<br>2500 فری استال بدون بازدید |
| حسدی<br>اسکوربالا | <ul> <li>المال روزه</li> <li>عقب مانده تولید مثلی</li> <li>ارجاعی</li> </ul> | ک شماره کاو را وارد کنید 2<br>۲۴ دي ۲۴۰۰ (۱۲۵۰ الاي ۲۴ | لیست دامها                                                                                  |
| 🗋 سم چینی گروهی   | ترجیعی<br>تلیسه                                                              | بعدی >                                                 | افزودن گاو جدید                                                                             |
| بعدی >            | _ سیر                                                                        |                                                        |                                                                                             |
|                   |                                                                              |                                                        |                                                                                             |
|                   |                                                                              |                                                        |                                                                                             |
|                   |                                                                              |                                                        |                                                                                             |

#### 🛞 | افزودن گاو

4 در صورتی که در دام جراحت جدید مشاهده کردید، ناحیه ی درگیر را در این قسمت علامت بزنید. درصورت مشاهده جراحت به آموزش نحوه ثبت جراحات سم مراجعه نمایید.

5 در این قسمت جزئیات جراحات و عملیات درمانی را وارد کنید:

- در صورت نیاز به بازدید زخم می توانید تاریخ بازدید مجدد را مشخص کنید و سایر توضیحات را وارد کنید.
- درصورتی که دامی به علت لنگش به باکس مراجعه کرده و جراحتی مشاهده نمی شود، می توانید گزینه ی بدون جراحت را علامت بزنید.

در پایان با لمس دکمه سبز رنگ ثبت دام، گاو به لیست سم چینی افزوده می گردد.

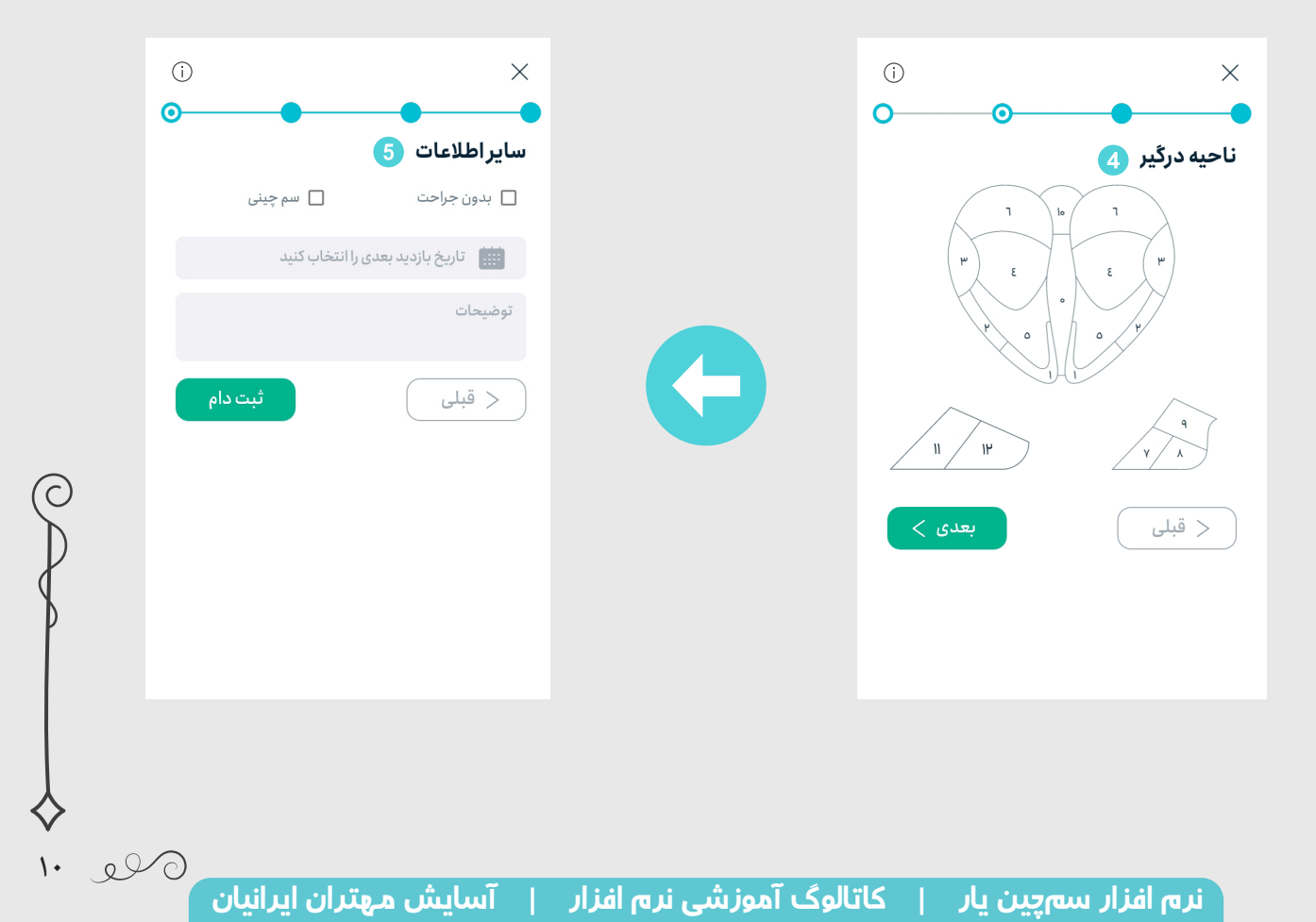

#### 🛞 🛛 نحوه ثبت جراحات سم

برای **ثبت جراحات سم در مرحله افزودن ناحیه درگیر** در نرمافزار سم چین یار، مراحل زیر را طی کنید:

1) در ابتدا ناحیه درگیر مشاهده شده را لمس کنید. با لمس این ناحیه صفحه اطلاعات لنگش باز می گردد.

2 سپس شماره انگشت درگیر شده را بر اساس نام گذاری استاندارد (مشابه شکل) در بالا وارد نمایید.

- در این قسمت یکی از موارد لنگش جدید یا بازدید لنگش را باید علامت بزنید.
- در مورد جراحت مشاهده شده یکی از موارد زخم یا خون مردگی را باید علامت بزنید.
- هر گونه عملیات درمانی صورت گرفته برای این اندام، از جمله بانداژ و یا تخته گذاری را ثبت نمایید.
  - درصورت بهبودی جراحت می توانید گزینه بهبودی را انتخاب نمایید.
- در صورتی که در این گاو جراحات دیگری هم مشاهده شده گزینه ثبت جراحت جدید به شما این امکان را می دهد که بتوانید تمامی این مراحل را مجدد برای جراحتی دیگر در همین دام انجام دهید.

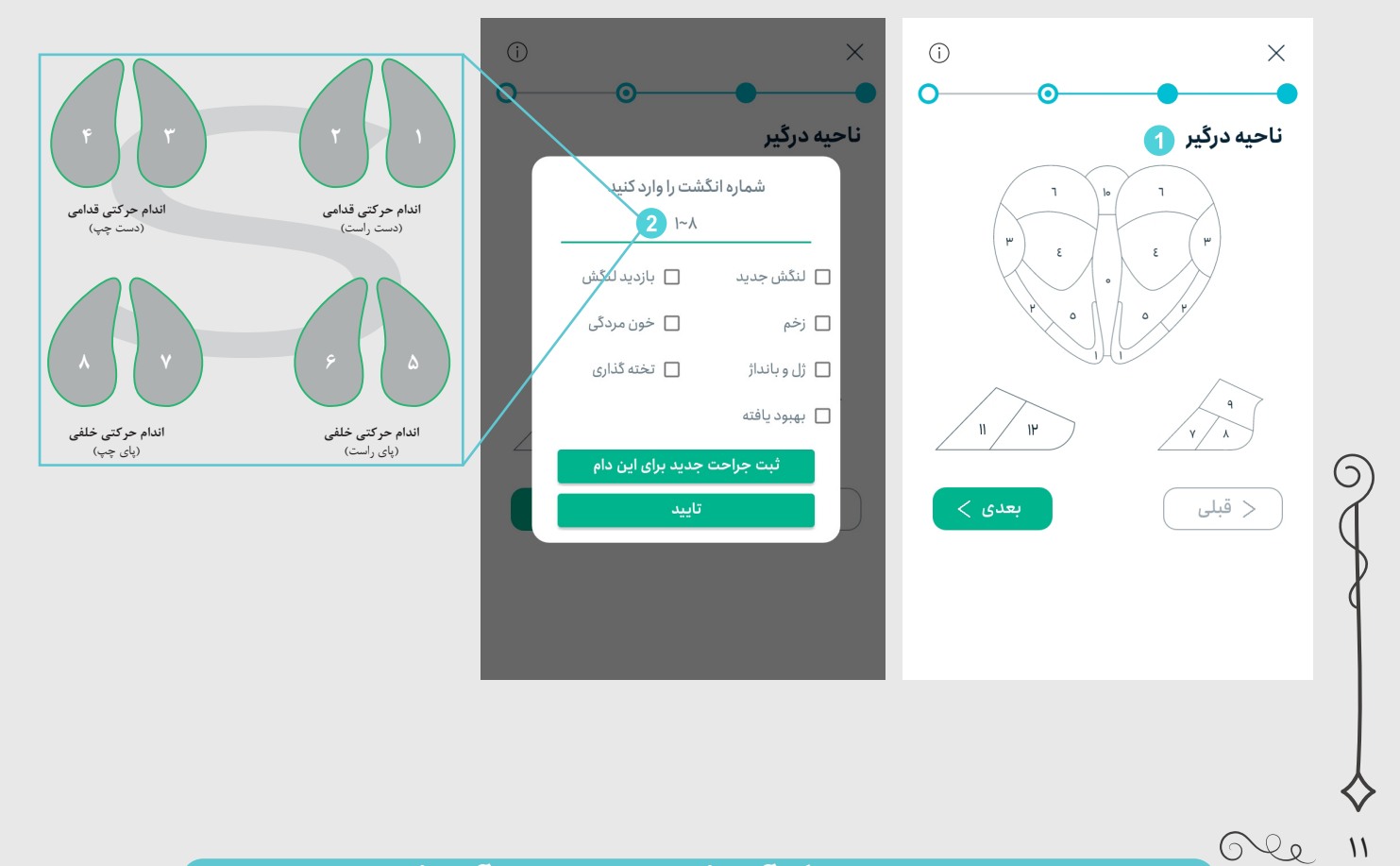

#### ا نحوه دریافت خروجی اکسل

برای **دریافت خروجی اکسل** در نرمافزار سم چین یار مراحل زیر را طی کنید:

1 در ابتدا با ورود به گاوداری موردنظر، دکمه و را لمس کرده و گزینه خروجی را انتخاب کنید.

2 سپس با تعیین بازه زمانی مورد نظر برای دریافت خروجی خود که سه حالت مختلف یک روز، یک ماه یا تمامی

زمان ها را دارد، فایل خروجی تولید می شود و می توانید آنرا از راه های گوناگون در اختیار واحد آمار گله قرار دهید.

در پایان روز می توانید به راحتی اطلاعات ثبت شده در کنار باکس سم چینی را به واحد آمار ارسال کنید. در این حالت یک خروجی اکسل که با نرم افزار مدیریت گله مدیران هم خوانی دارد از طریق ایمیل یا سایر شبکه های اجتماعی/ارتباطی برای واحد مورد نظر ارسال خواهد شد.

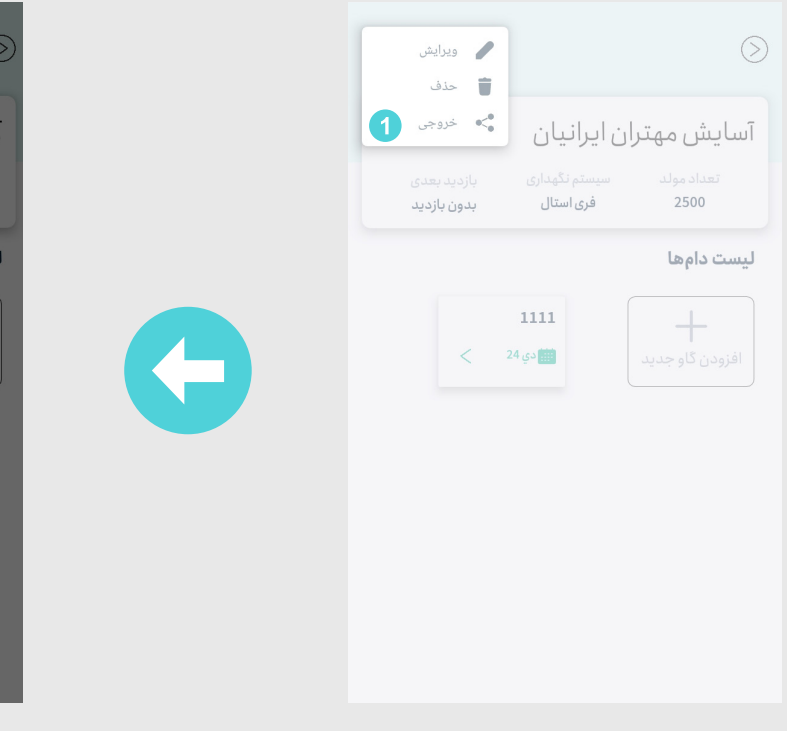

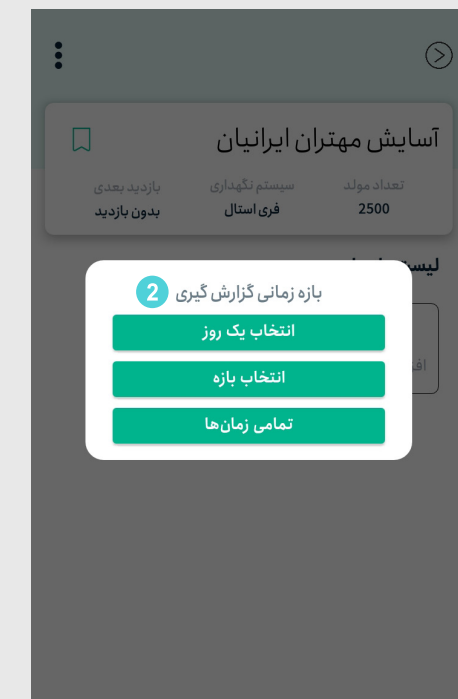

eso

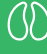

#### 🛞 | افزودن داده های گذشته جدید

برای **افزودن داده های قدیمی، داده هایی که پشتیبان گرفته شده اند و یا هر فایل استاندارد ثبت جراحات در نرم** 

**افزار اکسل، به عبارت دیگر برای ایمپورت فایل اکسل** در نرمافزار سم چین یار، مراحل زیر را طی کنید:

🚹 در ابتدا دکمه گزارش را از پایین صفحه لمس کنید.

2) سپس با لمس ایمپورت اکسل شما قادر خواهید بود تا فایل مورد نظر را در نرم افزار مدیریت فایل، جستجو کرده

و با کلیک روی فایل اکسل، این عملیات به طور خودکار صورت می گیرد.

<u>۸</u> در صورتی که فایل شما از الگوی استاندارد پیروی نکند، امکان ایمپورت کردن به داخل نرم افزار وجود ندارد.

| گزارش        |            |             |          |            |  |
|--------------|------------|-------------|----------|------------|--|
| ايمپورت اکسل | بازديدها   | فاكتور      | دريافت   | جراحات ڈلہ |  |
|              | مپورت کنید | ل خود را ای | فایل اکس |            |  |
|              | ورت 2      | رل ايمپو    |          |            |  |
|              |            |             |          |            |  |
|              |            |             |          |            |  |
|              |            |             |          |            |  |
|              |            |             |          |            |  |
|              |            |             |          |            |  |
|              |            |             |          |            |  |
|              |            |             |          |            |  |
|              |            |             |          |            |  |
|              | گزارش      | +           | Q        | Ĝ          |  |

6 le 18

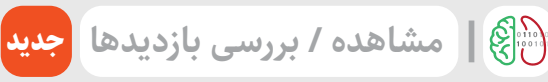

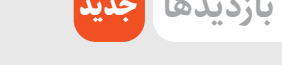

برای **مشاهده یا بررسی بازدید های پیش رو** در نرمافزار سم چین یار، مراحل زیر را طی کنید:

- 1 در ابتدا دكمه گزارش را از پايين صفحه لمس كنيد.
- 2 سپس در قسمت بالا بر روی بازدید ها فشار دهید. در ادامه می توانید بازدید های ثبت شده را به ترتیب در

تاریخ مشخص مشاهده کنید.

🂡 برای مثال در تصویر زیر سه بازدید در تاریخ ۶ بهمن ثبت شده است که با لمس هر کدام می توانید به

صفحه جزئیات گاو مورد نظر دسترسی داشته باشید.

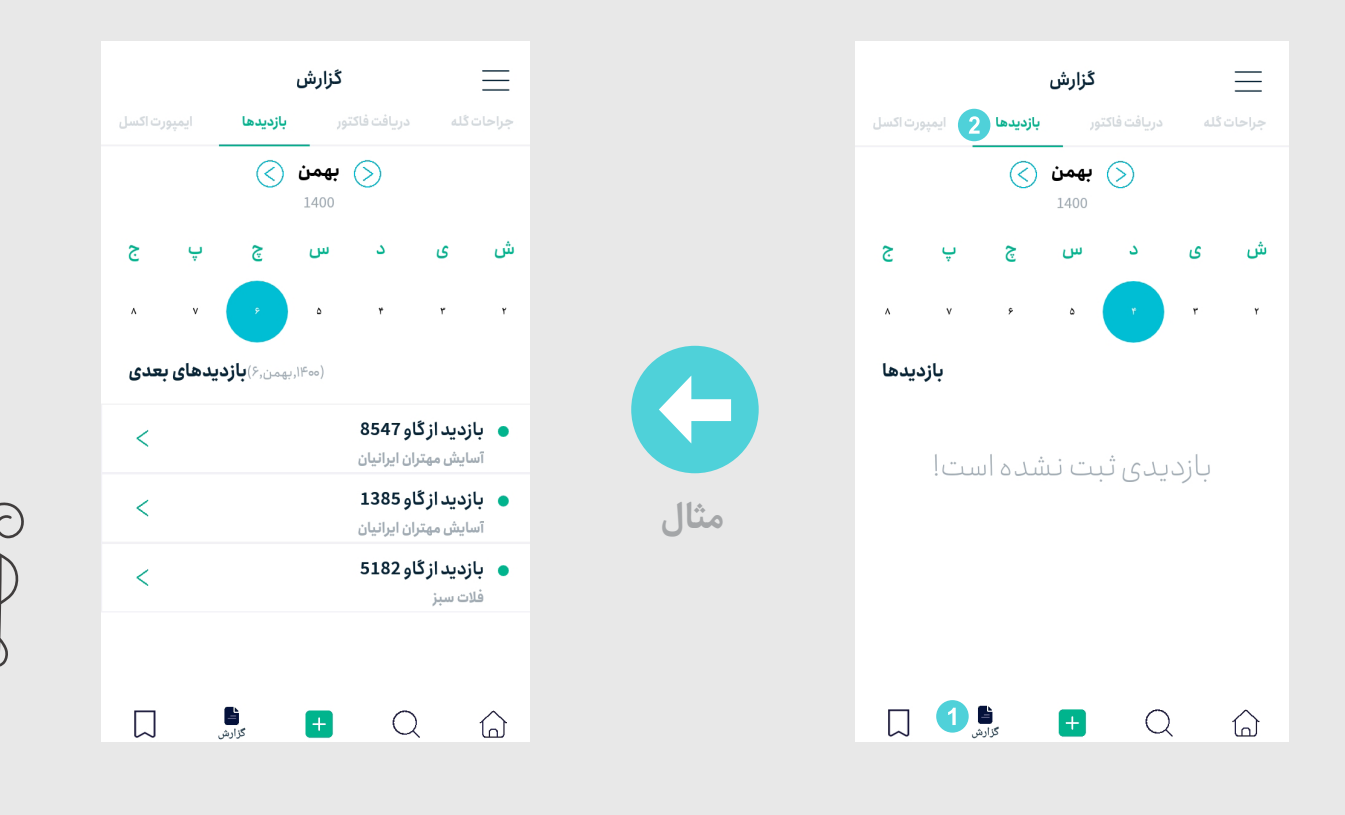

eso

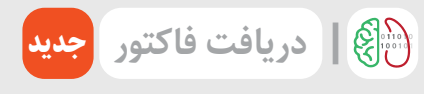

برای **دریافت فاکتور(کاربردی برای پیمانکاران سم چینی)** در نرمافزار سم چین یار، مراحل زیر را طی کنید:

- در ابتدا دكمه گزارش را از پايين صفحه لمس كنيد.
- 2) سپس در قسمت بالا بر روی دریافت فاکتور فشار دهید. در این صفحه به ترتیب دامداری، بازه زمانی مورد نظر،
  - شماره دام ها (در صورت لزوم)، را وارد کنید.
  - 3 در قسمت پایین هزینه دریافتی به ازای هر رأس سم چینی، درمان عفونی و تخته گذاری را وارد نمایید.
- 4 با لمس دریافت فاکتور نرم افزار به طور خودکار میزان درآمد حاصل شده در بازه زمانی مورد نظر را به صورت یک
  - فایل اکسل تهیه می کند و امکان ارسال آن برای واحد حسابداری گله وجود دارد.

|                                          | ارش             | گز              | $\equiv$          |
|------------------------------------------|-----------------|-----------------|-------------------|
| ايمپورت اکسل                             | 2 بازدیدها      | دريافت فاكتور   | جراحات گله        |
|                                          |                 | ارى             | انتخاب دامدا      |
|                                          |                 | جستجو           | بازەي زمانى -     |
| انتخاب گاو                               |                 |                 |                   |
| ۲                                        | ,۱۲,۲           | را وارد کنید. ۳ | شماره دامها       |
| E.                                       | هزینه سم چینی   | 5               | هزينه درمان عفونى |
| a la la la la la la la la la la la la la | هزینه تختهگذاری | 3               |                   |
|                                          | ت فاکتور 4      | درياف           |                   |
|                                          |                 |                 |                   |
|                                          |                 |                 |                   |
|                                          | + گزارش         | С               |                   |

Ve 10

( )

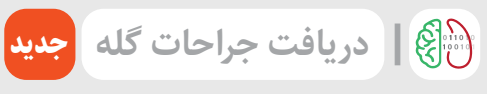

برای **دریافت جراحات گله(کاربردی برای مدیران دامپروری)** در نرمافزار سم چین یار، مراحل زیر را طی کنید:

- 1 در ابتدا دکمه گزارش را از پایین صفحه لمس کنید.
- 2 سپس در قسمت بالا بر روی جراحات گله فشار دهید.
- در این قسمت با انتخاب دامداری و بازه زمانی جستجو یک فایل خروجی که نشان دهنده جراحات ثبت شده

در باکس سم چینی می باشد به صورت یک فایل اکسل در اختیار شما خواهد بود که می توانید آن را برای مدیران گله ارسال نمایید.

|              | ں<br>ان           | گزارش    |              | $\equiv$ |
|--------------|-------------------|----------|--------------|----------|
| ايمپورت اکسل | بازديدها          | ت فاكتور | له 2 دریاف   | جراحات گ |
| -            |                   |          | اب دامداری   | انتخ     |
|              |                   |          |              |          |
|              |                   | 9        | ن زمانی جسنج | بازەي    |
|              | گزارش             | دريافت ک |              |          |
|              |                   |          |              |          |
|              |                   |          |              |          |
|              |                   |          |              |          |
|              |                   |          |              |          |
|              |                   |          |              |          |
|              |                   |          |              |          |
|              |                   |          |              |          |
|              | <b>ا</b><br>گزارش | +        | Q            | G        |

eso

#### 🛞 | تازه ترین ویژگی های نرم افزار

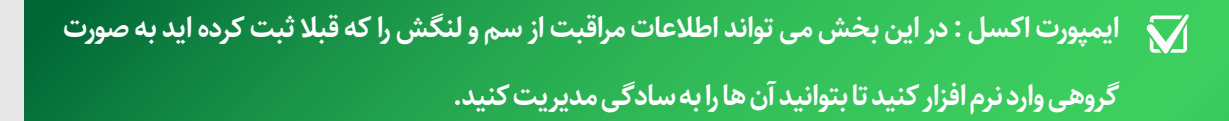

- بازدیدها: در این بخش می توان بازدید ها را بررسی کنید هم چنین با فعال سازی یادآوری بازدید ها در منو ی نرم افزار هشدار برای بازدید دام ها در تلفن همراه یا تبلت شما فعال می شود.
- دریافت فاکتور: این بخش مناسب پیمانکاران سم چینی است. در این قسمت با انتخاب دامداری در بازه ی زمانی مورد نظر و وارد کردن هزینه ی عملیات می توانید فاکتور دریافت کرده و آن را به کارفرما ارائه دهید.
- جراحات گله: اگر مدیر بخش لنگش و مراقبت از سم دامداری هستید و گزارش گیری از جراحات ماهانه سالانه برای شما زمان بر است این بخش از اپلیکیشن مناسب شماست. در این بخش با انتخاب دامداری و انتخاب بازه ی زمانی مورد نظر می توانید تعداد موارد جراحات و بعضی شاخص های مدیریتی را دریافت کنید.

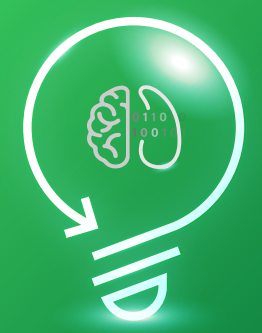

Information\_for\_Action# #از\_اطلاعات\_برای\_بهبود\_عملکرد\_استفاده\_کنیم

باما همراه باشید!

Ole IV

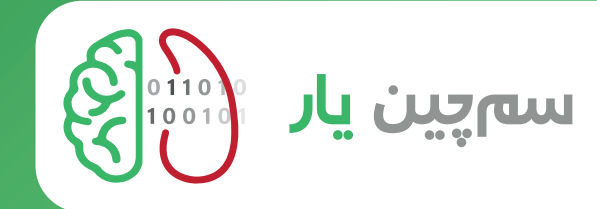

- ✔ ثبت دقیق اطلاعات در زمان سم چینی
- ✔ ثبت اطلاعات برای تعداد بینهایت گاوداری و بینهایت گاو
- ✔ دریافت و ارسال خروجی اکسل سازگار با نرم افزار مدیریت گله مدیران
  - Ϛ ثبت دقیق جراحات و مدیریت بازدید از لنگش
    - ✔ گزارش گیری از تعداد و نوع جراحات
      - ✔ دریافت فاکتور روزانه، هفتگی و...

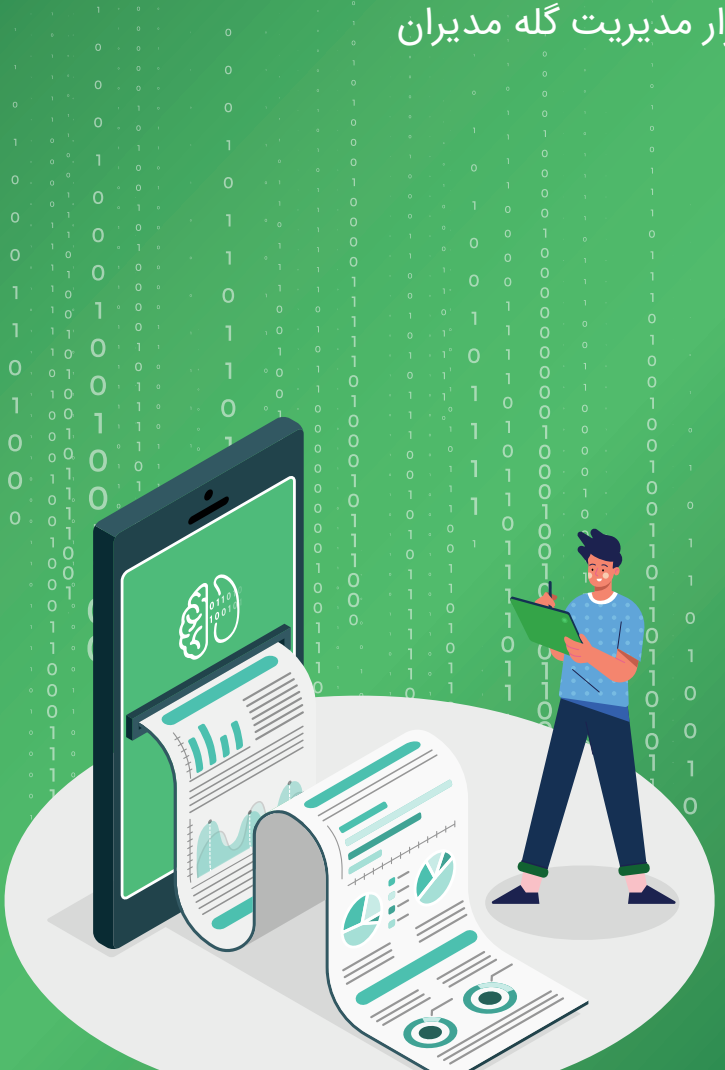

Information\_for\_Action# #از\_اطلاعات\_برای\_بهبود\_عملکرد\_استفاده\_کنیم

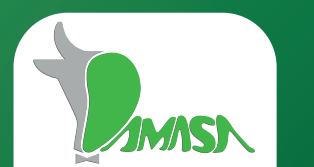

📃 آسایش مهتران ایرانیان

+98 991 876 0698 www.DamasaHHRE.com herdhealther@gmail.com

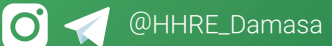

## ارتباط با ما

برای ارتباط با واحد تحقیق و توسعه نرم افزار می توانید از طریق وبسایت،تماس تلفنی، ایمیل شرکت و یا در شبکه های اجتماعی پیغام خود را به گوش ما برسانید. تلاش ما در این مجموعه پاسخگویی و پشتیبانی کامل به شما همکاران عزیز میباشد.

#### آسایش مهتران ایرانیان

+98 991 876 0698 www.DamasaHHRE.com herdhealther@gmail.com

O 🦪 @HHRE\_Damasa

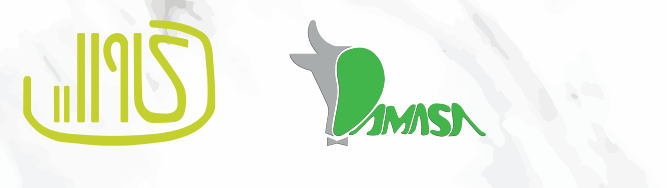

Ne. ۱٩

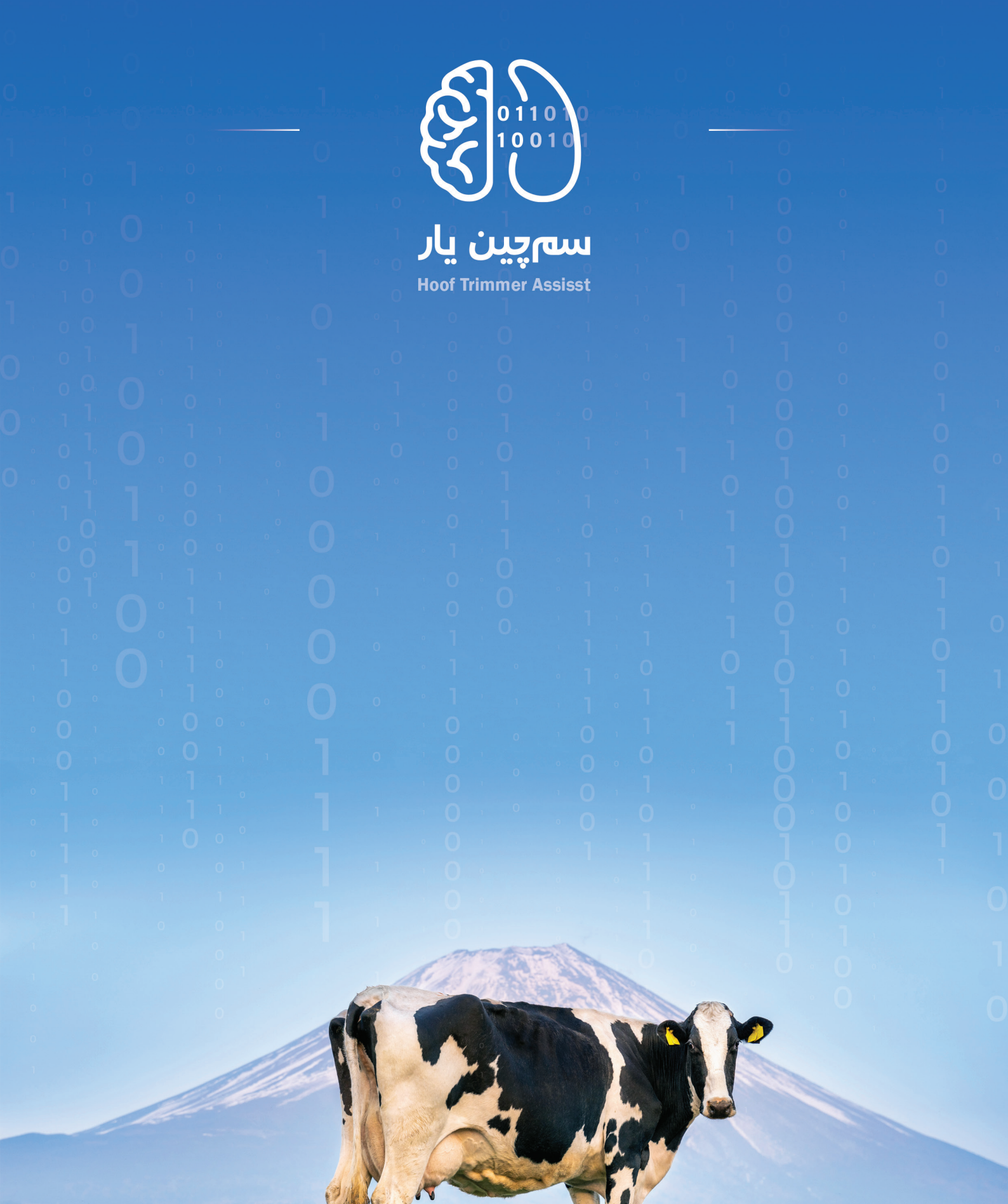

🗖 آسایش مهتران ایرانیان

+98 991 876 0698 www.DamasaHHRE.com herdhealther@gmail.com

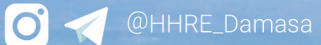